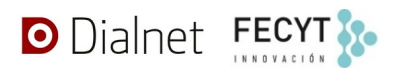

# Procedimiento de generación y exportación de CVN desde Dialnet CRIS

*Dialnet CRIS (Current Research Information System)*, también llamado *Dialnet Portal de la Investigación (Pciencia* de forma abreviada) es la iniciativa que la Fundación Dialnet ha puesto en marcha para la creación de portales web para diferentes universidades e instituciones que tienen actividades de I+D+i. Permite presentar y facilitar el acceso al conjunto de resultados de la investigación que realizan sus investigadores.

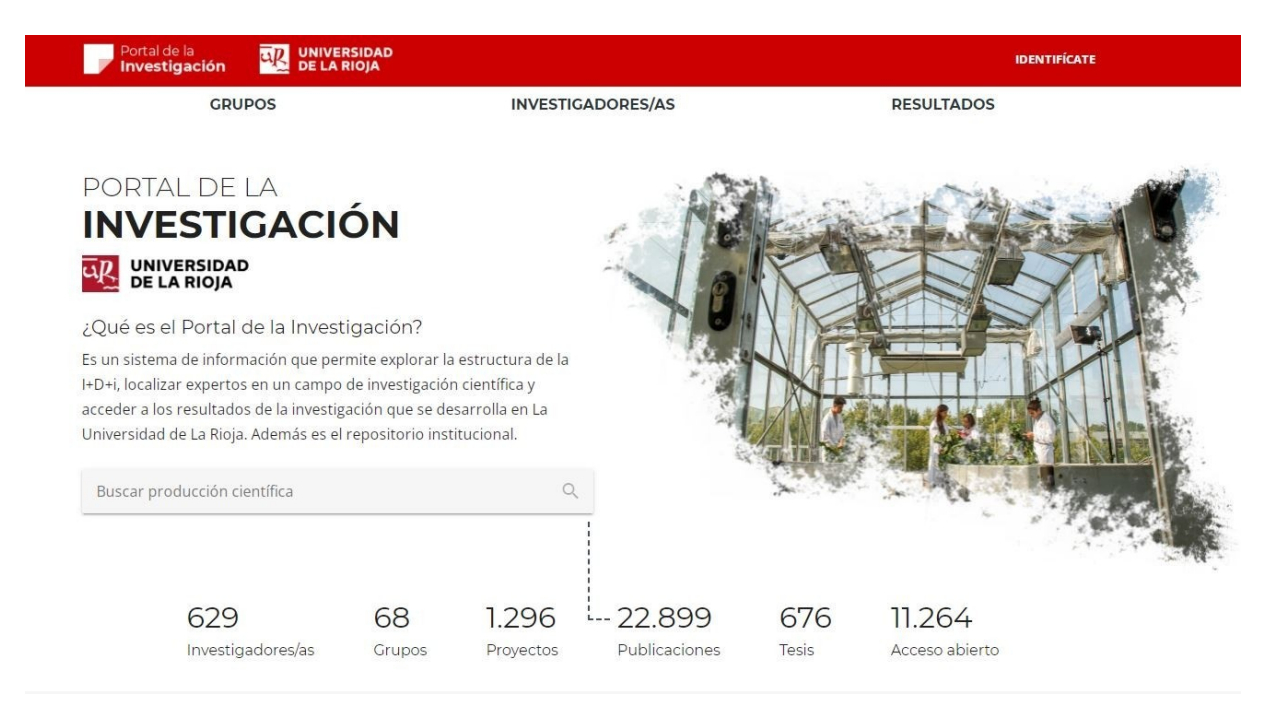

Cada uno de los portales cuenta con una serie de aplicaciones de gestión de diferentes apartados, funcionalidades y configuraciones técnicas. Dos de ellas permiten que un autor/investigador pueda generar y descargar un currículum con toda su producción científica en el formato de CVN normalizado definido por la Fundación Española para la Ciencia y la Tecnología - Fecyt.

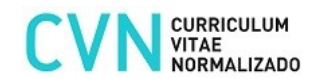

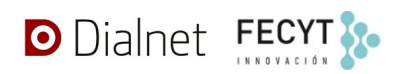

## Acceso y opciones de generación de CVN en nuestro sistema

El acceso está limitado a usuarios registrados en la aplicación para los portales *Pciencia* de las diversas instituciones para las que se da servicio. Los usuarios que tienen acceso son, o bien autores/investigadores o bien administradores (por lo general, biblitecarios).

Disponemos de dos aplicaciones diferentes para la generación de CVN para autores/investigadores:

- **Pciencia Manage**, para administradores. Es la página de gestión de los portales de la investigación. Con ella los administradores podrán generar el CVN de cualquiera de los autores/investigadores que gestionan en su portal.
- **Pciencia Account**, para autores/investigadores. Es la página de gestión de funcionalidades específicas de un autor/investigador que es usuario de un portal *Pciencia*. En ella podrán editar solo algunos datos de su actividad investigadora.

Desde ambas aplicaciones es posible la exportación de:

- CVN Completo (CVNC)
- CVN Abreviado (CVNA)

Actualmente, se puede generar un CVN completo o abreviado en español. Cada portal Pciencia cuenta con uno en producción y otro en pruebas, donde a diferencia del anterior, estarán disponibles los últimos desarrollos previos a su publicación definitiva.

#### Acceso desde Pciencia Account

Una vez el usuario se ha autenticado en la aplicación, **Pciencia Account** permite acceder al perfil de un investigador en el portal de su institución. Para obtener su CVN deberá seleccionar el menú **Informes** y después hacer clic en el botón **OBTENER CVN**.

| Portal de la investigación       Descargar informes         Impacto normalizado Beta       OBTENER CVN         Impacto normalizado       Para el cálculo del informe se están utilizando las citas mundiales reflejadas en SCOPUS - Tablas de citas Mundiales 2012 - 2020 (artículos y revisiones))         Impacto normalizado       Para el cálculo del informe se están utilizando las citas mundiales reflejadas en SCOPUS - Tablas de citas Mundiales 2012 - 2020 (artículos y revisiones))         Impacto normalizado       Para el cálculo del periodo 2015-2018 en su perfil de Scopus         Impacto normalizado       Es requisito indispensable disponer de al menos 1 artículo de revista o revisión, dentro del periodo 2015-2018 en su perfil de Scopus         Datos de investigación       El informe se confecciona siguiendo las siguientes instrucciones para el cálculo del Impacto Normalizado         Datos de investigación       OBTENER INFORME         Mis datos añadidos       Seleccionar y exportar mis publicaciones | ← → C                                                                   | ioja.es/account/informes/principal.xhtml                                                                                                    |
|----------------------------------------------------------------------------------------------------|-------------------------------------------------------------------------|----------------------------------------------------------------------------------------------------|
| <ul> <li>Curriculum vitae normalizado Beta</li> <li>Datos personales</li> <li>Informes</li> <li>Publicaciones</li> <li>Publicaciones</li> <li>Publicaciones</li> <li>Mis textos completos</li> <li>Datos de investigación</li> <li>Añadir nuevos datos</li> <li>Emis datos añadidos</li> <li>Curriculum vitae normalizado Beta</li> <li>Detener CVN</li> </ul>                                                                                                    | Portal de la<br>Investigación                                           | Descargar informes                                                                                                    |
| <ul> <li>Datos personales</li> <li>Informes</li> <li>Publicaciones</li> <li>+ Nueva publicación</li> <li>Publicaciones</li> <li>Publicaciones</li> <li>Publicaciones</li> <li>Nis textos completos</li> <li>Datos de investigación</li> <li>+ Añadir nuevos datos</li> <li>OBTENER INFORME</li> <li>Eleccionar y exportar mis publicaciones</li> <li>Seleccionar y exportar mis publicaciones</li> </ul>                                                                                                    | 💮 1111                                                                  | Curriculum vitae normalizado Beta                                                                                                    |
| Publicaciones       Para el cálculo del informe se están utilizando las citas mundiales reflejadas en SCOPUS - Tablas de citas Mundiales 2012 - 2020 (artículos y revisiones))         E       Publicaciones       Es requisito indispensable disponer de al menos 1 artículo de revista o revisión, dentro del periodo 2015-2018 en su perfil de Scopus         Image: Datos de investigación       El informe se confecciona siguiendo las siguientes instrucciones para el cálculo del Impacto Normalizado         Datos de investigación       OBTENER INFORME         Image: Mis datos añadidos       Seleccionar y exportar mis publicaciones                                                                                                    | <ul> <li>Datos personales</li> <li>Informes</li> </ul>                  | Impacto normalizado                                                                                                    |
| Image: Mis textos completos       El informe se confecciona siguiendo las siguientes instrucciones para el cálculo del Impacto Normalizado         Datos de investigación       Impacto Normalizado         + Añadir nuevos datos       OBTENER INFORME         Image: Mis datos añadidos       Seleccionar y exportar mis publicaciones                                                                                                    | Publicaciones<br>+ Nueva publicación<br>B Publicaciones                 | Para el cálculo del informe se están utilizando las citas mundiales reflejadas en<br><u>SCOPUS - Tablas de citas Mundiales 2012 - 2020 (artículos y revisiones)</u><br>Es requisito indispensable disponer de al menos 1 artículo de revista o revisión,<br>dentro del periodo 2015-2018 en su <u>perfil de Scopus</u> |
| Seleccionar y exportar <u>mis publicaciones</u>                                                                                                    | Mis textos completos     Datos de investigación     Añadir nuevos datos | El informe se confecciona siguiendo las siguientes <u>instrucciones</u> para el cálculo<br>del Impacto Normalizado<br>OBTENER INFORME                                                                                                    |
|                                                                                                    | i≣ Mis datos añadidos                                                   | Seleccionar y exportar <u>mis publicaciones</u>                                                                                                    |

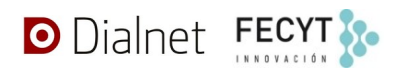

En la pantalla que se mostrará, podrán verse los últimos CVN que el usuario haya obtenido recientemente. Para solicitar un CVN nuevo, en la parte derecha, se deberá pulsar en el enlace **NUEVA DESCARGA CVN**, tras la cual se podrá elegir entre obtener el CVN completo o abreviado:

| Portal de la <b>Investigación</b>                                                                                                    | Listado de descargas o       | de CVN Beta |         |        | Yer mi perfil público en el portal |
|----------------------------------------------------------------------------------------------------|------------------------------|-------------|---------|--------|------------------------------------|
| 🚷 mas.                                                                                                    | Descargas preparadas         |             |         |        | NUEVA DESCARGA CVN Complete        |
| Datos personales                                                                                                    | Fecha                        | Nombre      | Formato | Idioma | Abroviado                          |
| ▲ Informes                                                                                                    | No se encontraron registros. |             |         |        |                                    |
| Publicaciones + Nueva publicación Publicaciones Mis textos completos Datos de Investigación + Añadir nuevos datos Mis datos añadidos Ø Ayuda |                              |             |         |        |                                    |

Tras la selección del tipo, aparecerá una nueva descarga en el listado y tras un pequeño tiempo de procesamiento, se podrá descargar el CVN desde el botón azul de la derecha. Se indicará la fecha en la que se generó, el nombre del fichero, el formato y el idioma solicitado:

| Portal de la<br>Investigación                                                                                       | Listado de desca | argas de CVN Beta        |              | 🗲 Ver mi perfi | il público en el portal |
|----------------------------------------------------------------------------------------------------|------------------|--------------------------|--------------|----------------|-------------------------|
| <b>@</b> ==                                                                                                    | Descargas prepa  | aradas                   |              |                | VA DESCARGA CVN         |
| Datos personales                                                                                                    | Fecha            | Nombre                   | Formato      | Idioma         |                         |
| ▲ Informes                                                                                                    | hace 3 minutos   | CVN20220526130706381.pdf | CVN Completo | spa            | <u>*</u>                |
| Publicaciones + Nueva publicación Publicaciones N Mis textos completos Datos de investigación + Añadir nuevos datos |                  |                          |              |                |                         |
| i≡ Mis datos añadidos                                                                                               |                  |                          |              |                |                         |
| Ayuda                                                                                                    |                  |                          |              |                |                         |

En este caso, se ha solicitado un CVN completo en español, que podemos ver con cualquier programa visor de documentos en formato PDF.

| E CVN - Pedro José Campos García                                                                                                    | 1 / 40   - 82% +   🖸 👌                             | ± 8 : |
|----------------------------------------------------------------------------------------------------|----------------------------------------------------|-------|
|                                                                                                    |                                                    | Í     |
| E ver ver<br>1<br>Ver ver<br>Market ver ver<br>Market ver ver<br>Market ver ver<br>Market ver<br>Market |                                                    |       |
| Execution of the second second s                                                                                                    |                                                    |       |
|                                                                                                    |                                                    |       |
| 3                                                                                                    | Connected danker Postate die ta Frankesion Datanet |       |
| The second second secon                                                                                                    | Fedta del documento: 26/05/2022<br>• 14.0          |       |
| A construction of the second second s                                                                                                    |                                                    |       |

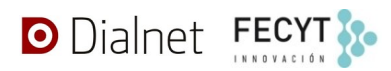

En caso de que no se pueda completar la descarga, aparecerá un icono de aviso indicando la incidencia al usuario.

#### Acceso desde Pciencia Manage

Una vez que el usuario administrador está autenticado en la aplicación **Pciencia Manage**, para obtener el CVN de uno de los autores/investigadores que administra, deberá seleccionar en el menú en **Personas**.

| Portal de la<br>Investigación                              | Administración del portal de la ciencia                          |                            |       | PCIENCIA-MANAGE |   | 8 |
|------------------------------------------------------------|------------------------------------------------------------------|----------------------------|-------|-----------------|---|---|
| A                                                          | Universidad de La Rioja ver                                      |                            |       |                 |   |   |
| Interfaz  Preferencias  Clasificaciones  Tipos de unidades | 1011 percelua<br>13 pelakter regelantum<br>16 provi de montporte |                            | -     |                 | į |   |
|                                                            | The papers.                                                      | 1000                       | -     |                 | į |   |
| Clasificaciones                                            | -                                                                | -                          | 100   | land land       | 1 |   |
| Grupos de investigación     Entidades     Proyectos        |                                                                  | 1000 (1000)<br>1000 (1000) |       |                 | 1 |   |
| Ficheros                                                   |                                                                  | 100                        | 10.00 | - E - E         |   |   |

A continuación, seleccionará el autor/investigador sobre el que desea obtener su CVN, pudiendo teclear su nombre en buscador de la parte superior:

| Portal de la<br>Investigación | Personas del portal |                                   |                  | PCIENCIA-MANAG                     | E      | 9   |
|-------------------------------|---------------------|-----------------------------------|------------------|------------------------------------|--------|-----|
|                               | 1 CARGAR PERSONAS   | LASIFICACIONES DE PERSONAS 🛛 🕂 MO | DIFICAR ID LOCAL | VER CATEGORIAS                     |        |     |
| £ 10.00 (0.0)                 | Personas del portal |                                   |                  |                                    | BUSCAR |     |
| Interfaz                      |                     |                                   |                  | 1-1 de 1 (1370 personas totales )  | >      |     |
| Preferencias                  | ld<br>Id Local ↑    | Nombre =                          |                  | Rol =-                             |        |     |
| Clasificaciones               |                     |                                   |                  |                                    | •      |     |
| Tipos de unidades             |                     | Sector Sectors and                |                  | The second second                  | 1      |     |
| 1 Integración                 |                     |                                   |                  | 1-1 de 1 (1370 personas totales) 🤞 | ~ >    | · . |
| Descargas                     |                     |                                   |                  |                                    |        |     |

Una vez hecho clic en el nombre del investigador, se mostrará la pantalla con la ficha completa del investigador. En la parte superior de la misma, tenemos acceso al botón CVN *I* **INFORMES**, que nos dirigirá a una página detalle de informes donde se encuentra la opción de descarga el CVN del investigador.

### Manual de Exportación de CVN de Dialnet CRIS

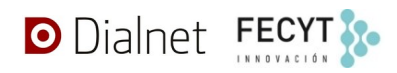

| Portal de la<br>Investigación | Pati-Ant Internation                                                                                                    | PCIENCIA-                                                                                                    | MANAGE 🎹 😫 |
|-------------------------------|----------------------------------------------------------------------------------------------------|----------------------------------------------------------------------------------------------------|------------|
|                               | Distances when and prove such                                                                                                    |                                                                                                    |            |
|                               | VER EN EL PORTAL VER EN DIALNET CVN / INFORMES                                                                                                    | ESCARGAS SCOPUS                                                                                                    |            |
| 🗐 Interfaz                    | Institución                                                                                                    | Datos                                                                                                    |            |
| Preferencias                  | Second and                                                                                                    | and the second second s |            |
| Clasificaciones               | The second second second second second second second second second second second second second second second se                                                                                                    | The sector development of the                                                                                                    |            |
| Tipos de unidades             |                                                                                                    |                                                                                                    |            |
| 1 Integración                 | - Construction of the local division of the local division of the |                                                                                                    |            |
| Descargas                     | 101 T                                                                                                    | Contraction of the second second                                                                                                    | - I .      |
| Clasificaciones               |                                                                                                    | - 3014 Walkinshi (1977)                                                                                                    |            |
| 🔐 Personas                    |                                                                                                    | - The Party of the Party of the                                                                                                    | 2          |

Pulsando sobre el botón **Obtener CVN**, accederemos a una pantalla donde se mostrará el listado de descargas del CVN del investigador, pudiendo solicitar una nueva.

| Portal de la<br><b>Investigación</b>                           | Informes de persona                                                                                                    | PCIENCIA-MANAGE |
|----------------------------------------------------------------|----------------------------------------------------------------------------------------------------|-----------------|
| and a second second                                            | Williams concerning the particular of                                                                                                    |                 |
| <ul> <li>Interfaz</li> <li>Preferencias</li> </ul>             | Impacto normalizado Para el cálculo del informe se están utilizando las citas mundiales reflejadas en <u>SCOPUS - Tablas de citas Mundiales 2012 - 2020 (artículos y</u>    |                 |
| <ul> <li>Clasificaciones</li> <li>Tipos de unidades</li> </ul> | revisiones)<br>Se utilizarán exclusivamente las publicaciones que figuran en el <u>perfil de</u><br><u>Scopus</u> marcado como principal (al menos debe tener un artículo o |                 |
| 1 Integración                                                  | revisión en el periodo seleccionado)<br>El informe se confecciona siguiendo las siguientes <u>instrucciones</u> para el<br>cálculo del Impacto Normalizado                  |                 |
| Descargas     Clasificaciones                                  | Periodo de cálculo                                                                                                    |                 |
| <ul> <li>Personas</li> <li>Unidades organizativas</li> </ul>   | OBTENER INFORME                                                                                                    |                 |
| Grupos de investigación Entidades                              | OBTENER CVN                                                                                                    |                 |
| <ul> <li>Proyectos</li> </ul>                                  |                                                                                                    |                 |

Desde aquí, solicitaremos la generación y descarga del CVN del investigador de idéntica forma a como lo realizamos desde <u>Pciencia Account</u>.

| Portal de la<br>Investigación | Listado de descar              | gas de CVN <sub>Beta</sub>          |                                        |        | PCIENCIA-MANAGE 🏭 😩  |
|-------------------------------|--------------------------------|-------------------------------------|----------------------------------------|--------|----------------------|
| 1000 Barris 10                | 170360479 D                    | i inni faripse linni                | VER                                    |        |                      |
| (A) 3444 (Aut)                | Descargas prepara              | adas                                |                                        |        | • NUEVA DESCARGA CVN |
| 🖃 Interfaz                    | Fecha                          | Nombre                              | Formato                                | Idioma |                      |
| Preferencias                  | No se encontraron regi         | istros                              |                                        |        |                      |
| Clasificaciones               |                                |                                     |                                        |        |                      |
| Tipos de unidades             | El formato CVN ha sido desarro | ollado por la Fundación Española pa | ara la Ciencia y la Tecnología, F.S.P. |        |                      |
| 1 Integración                 |                                |                                     |                                        |        |                      |